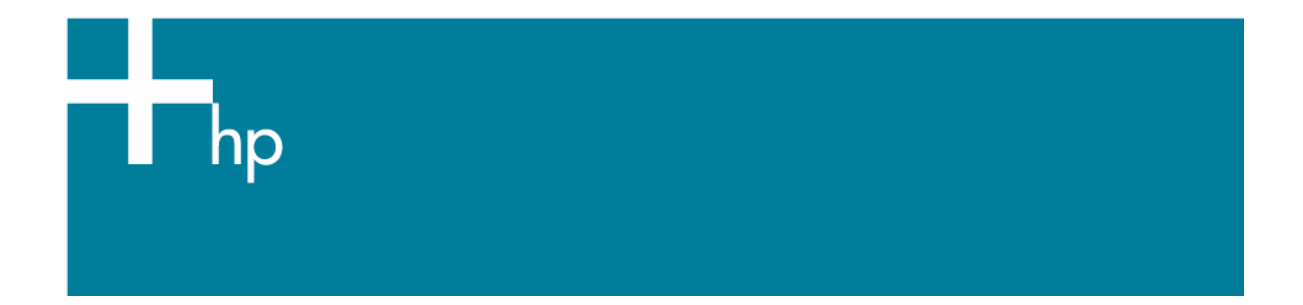

Printing a drawing with correct size, position and color

<u>Application:</u> Microsoft Excel 2003 <u>Printer:</u> HP Designjet T1100 series <u>Software</u>: HP-GL/2 Driver <u>Operating System:</u> Windows

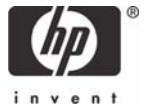

- 1. First recommendations:
  - Use the HP-GL/2 Driver when printing from an Office application.
  - Refer to the Media type functionality & features and choose the most appropriate media.
  - Ensure that the Paper Type setting on the front panel corresponds to the paper you intend to use. It is essential that the paper is correctly color calibrated for the printer; consult the <u>Calibrate my printer</u> document.
- 2. Open Microsoft Excel.
- 3. Open the document, File menu > Open....
- 4. Select the area you want to print and set it, choose File menu > Print Area > Set Print Area.
- 5. Microsoft Excel Print window, **File menu > Print...**:
  - **Printer > Name**: Select the printer (ex. HP Designjet T1100 24in HPGL2).
  - Page range and Copies: Select the printing options you need.
  - Print what: Select Active sheet(s).

| Print                                                                                                    | ? 🛛                                 |
|----------------------------------------------------------------------------------------------------|-------------------------------------|
| Printer                                                                                                    |                                     |
| Name: MP Designjet T1100 24in HPGL2                                                                                                    | ✓ Properties                        |
| Status:         Idle           Type:         HP Designjet T1100 24in HPGL2           Where:         IP_16.23.106.157                                      | Fin <u>d</u> Printer                |
| Comment:                                                                                                    | Print to file                       |
| Print range          Image (s)       From:       Image (s)       Image (s)                                                                                | Copies<br>Number of <u>c</u> opies: |
| Print what     Image: Selection     Image: Entire workbook       Image: Selection     Image: Entire workbook       Image: Active sheet(s)     Image: List | G_23 C_late                         |
| Preview                                                                                                    | OK Cancel                           |

- 6. Driver settings, **Properties...** button:
  - Paper/Quality tab:
    - **Paper Options > Document size**: Select the paper size of the media loaded on the printer. Select the **Custom...** button if you want to create a custom page size.
    - **Paper Options > Paper Source**: Select the source of the paper, Roll or Sheet.
    - **Paper Options > Paper type**: Select the paper type that is loaded on the printer.
    - **Orientation**: Select the orientation of your image on the paper.
    - **Print Quality**: Select Standard Options and drag the slider to Quality.

| HP Designjet T1100 24in HPGL2 Document Prop            | perties 🔹 🥐 🔀                        |
|--------------------------------------------------------|--------------------------------------|
| Advanced Printing Shortcuts Paper/Quality Features Col | lor Services                         |
| Paper Options                                          |                                      |
| Document size: 594 × 841 mm                            |                                      |
| A1 🗸                                                   |                                      |
| Margins/Layout Custom                                  |                                      |
| Currently loaded paper:                                |                                      |
| Roll: Papel recubierto HP, 24 inches                   | Printed on: 594 × 841 mm             |
| Barra Carray                                           | Show previe <u>w</u> before printing |
| Roll                                                   | Print Quality                        |
| Paper <u>Ty</u> pe:                                    | <ul> <li>Standard options</li> </ul> |
| HP Coated Paper                                        | _                                    |
|                                                        | · · · ·                              |
| Orientation                                            | Speed Quality                        |
| Portrait                                               |                                      |
|                                                        | Custom options                       |
|                                                        |                                      |
| <i>(p</i> )                                            |                                      |
|                                                        | OK Cancel                            |

- Features tab:
  - Resizing Options: Select the scale option you want, select Print document on and the paper size on which the document will be scaled, or, the % of actual size. Make sure that the document size is not bigger than the paper size you have on the printer.
  - Check Show preview before printing.
  - **Roll Options**: Check **Autorotate** checkbox.

| 🗳 HP Designjet T1100 24in HPGL2 Document Prop                                           | perties ? 🔀                                                                                                    |
|-----------------------------------------------------------------------------------------|----------------------------------------------------------------------------------------------------|
| Advanced Printing Shortcuts Paper/Quality Features Col                                  | or Services                                                                                                    |
| Resizing Options  Actual size  Print document on:  Letter  %  % of actual size:  100  % | Image: service of the service of the service of t |
| (b)                                                                                     | 2 Help                                                                                                    |
|                                                                                         | OK Cancel                                                                                                    |

- Color tab:
  - Select **Print in color**.
  - Select Color Management > Printer managed colors > sRGB.

| Advanced       Printing Shortcuts       Paper/Quality       Features       Color         Color Options <ul> <li>Print in colori</li> <li>Print in <u>G</u>rayscale</li> <li>Print in pure black and white</li> <li>Color Management:</li> <li>Agplication Managed Colors</li> <li>Printer managed colors</li> <li>Source profile:</li> <li>\$RGB</li> <li>SRGB</li> <li>Image: State State Stat</li></ul> | Services<br>Services<br>Printed on: 279 × 216 mm<br>Show preview before printing |
|----------------------------------------------------------------------------------------------------|----------------------------------------------------------------------------------|
| Advanced color adjustments Settings                                                                                                    |                                                                                  |

- Select **OK** twice.
- 7. The **Print Preview** utility will appear and display the layout of the document (Page layout and Image preview). If it is correct select **Continue**.

## For more information on HP Designjet products

www.hp.com/go/designjet

© 2007 Hewlett-Packard Development Company, L.P. The information contained herein is subject to change without notice. The only warranties for HP products and services are set forth in the express warranty statements accompanying such products and services. Nothing herein should be construed as constituting an additional warranty. HP shall not be liable for technical or editorial errors or omissions contained herein.

Rev. 1.0, 09/2007

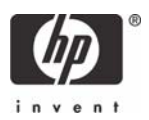